## Andragradsfunktioner - Problemlösning.

#### Matematisk nivå

Övningen kan användas från grundskolans senare del och matematik kurs A.

### Teknisk nivå

Någon tidigare erfarenhet av TI-Nspire är en fördel.

#### Anvisning

Anna och Gustav ska göra en rektangulär hästhage med hjälp av ett 16 m långt stängsel. Hur ska de välja längd och bredd på rektangeln för att den inhägnade arean ska bli så stor som möjligt?

Gör uppgiften laborativt (TI-Nspire) i skala 1:100 enligt anvisningen:

- 1. Öppna ett nytt dokument. Välj applikation: 2: Graphs & Geometry. Dölj koordinatsystemet och inmatnings fältet. Ställ om *TI-Nspire* till två decimaler.
- 2. Rita en linje
- 3. Markera en punkt på linjen och mät avståndet (x) mellan punkterna.
- 4. Rita en rektangel enligt bilden bredvid.

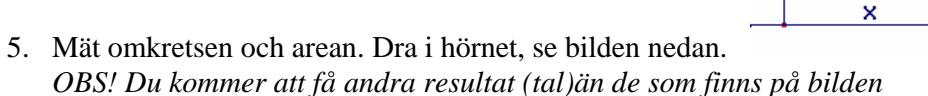

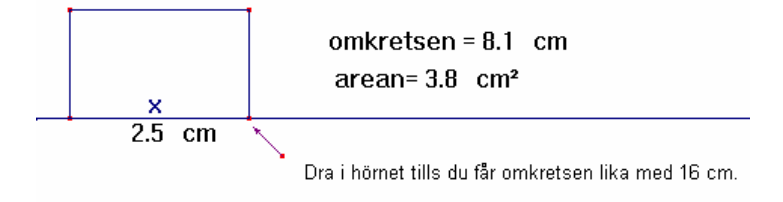

6. Omkretsen ska du *låsa* för att den måste vara konstant (16 cm) (Välj: *Menu ->1:Tools->3:Attributes,* klicka på omkretsen).*Spara som "afun"* 

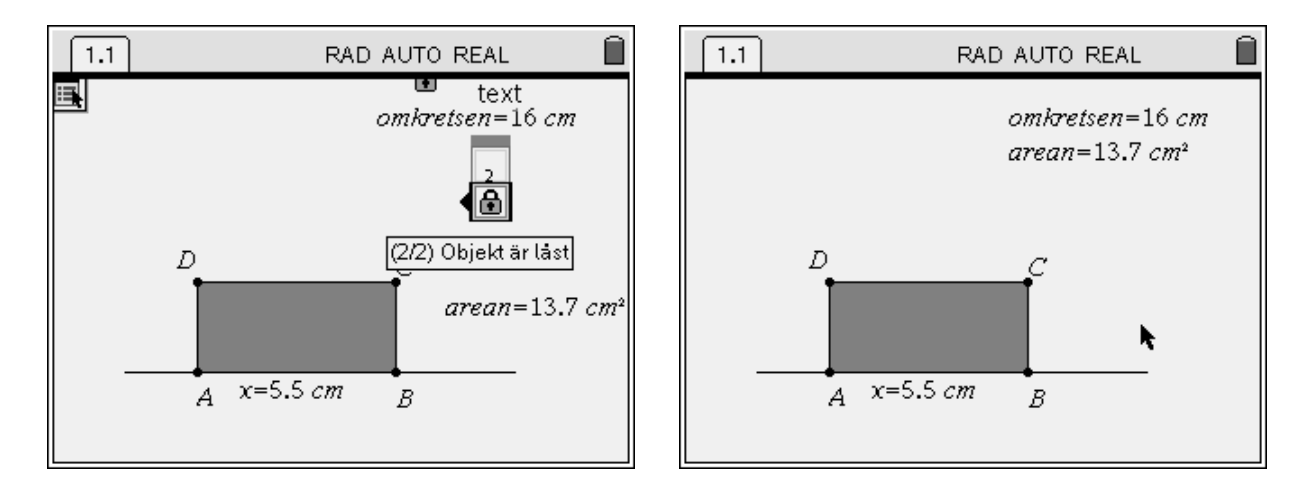

7. Dra i det övre högra hörnet C (*se bilden ovan*) och observera hur arean beror av sidan x. Anteckna resultatet i tabellen. Rita grafen.

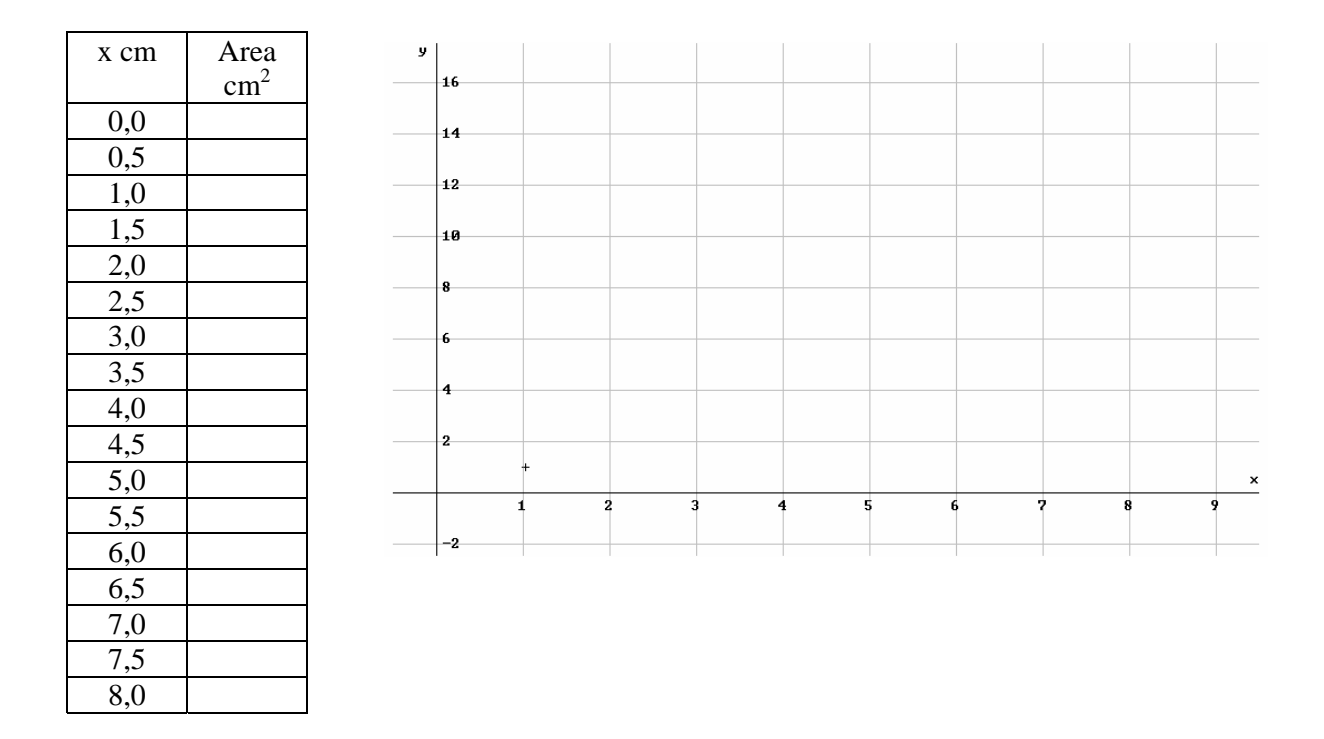

8. Vilka egenskaper har grafen? Hur ändrar sig arean? Vilken längd och bredd ska Anna och Gustav välja? Hur stor är den största arean?

- 9. Skriv en formel för arean A(x) som är funktion av längden x.
- 10. Hur ska du beräkna grafens skärningspunkter med x-axeln? Bestäm dem algebraiskt. Kontrollera i grafen.
- 11. Hur ska du beräkna den största arean algebraiskt? Beräkna. Stämmer resultatet med grafen?

# Läraranvisning

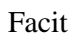

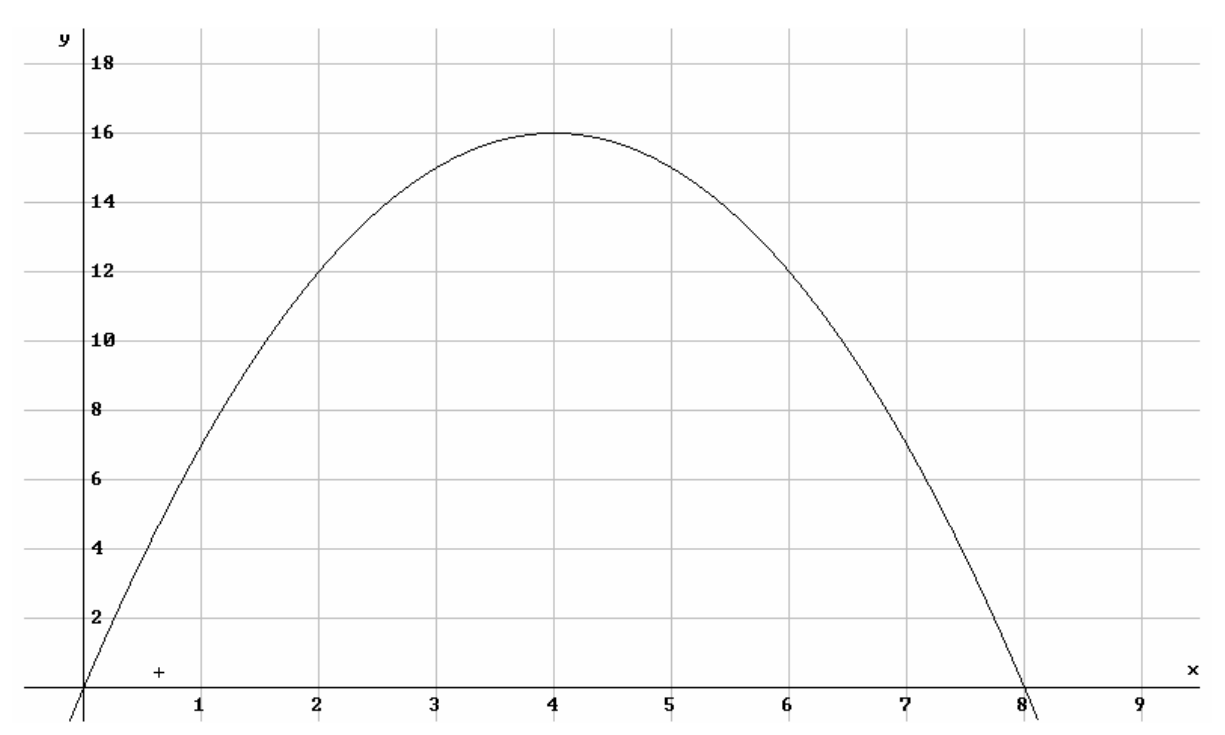